# Instrucțiuni de utilizare **FieldEdge SGC500**

Edge Device industrial pentru conectarea dispozitivelor de teren la Netilion Cloud

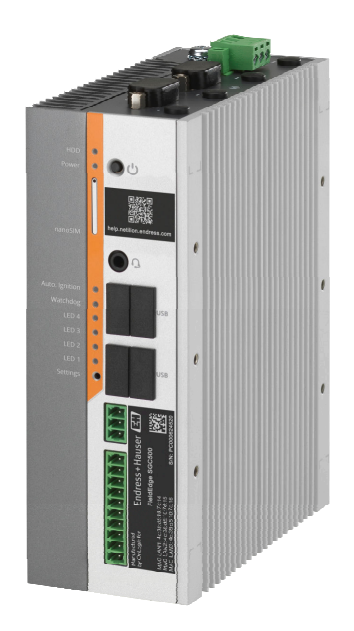

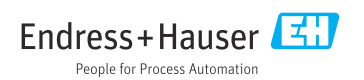

# Cuprins

| 1                                           | Istoric revizuiri 4                                                                                                    |
|---------------------------------------------|----------------------------------------------------------------------------------------------------|
| <b>2</b><br>2.1<br>2.2<br>2.3<br>2.4        | Despre acest document4Funcția documentului4Simboluri utilizate4Documentația5Mărci comerciale înregistrate6                              |
| 3                                           | Instrucțiuni de siguranță de                                                                                                    |
| 3.1<br>3.2<br>3.3<br>3.4<br>3.5<br>3.6      | bază6Cerințe pentru personal6Utilizare prevăzută6Siguranța la locul de muncă6Siguranța operațională7Siguranța produsului7Securitate IT7 |
| <b>4</b><br>4.1<br>4.2<br>4.3<br>4.4<br>4.5 | Descrierea produsului7Funcție7Aplicație8Proiectarea sistemului9Comunicație și procesarea datelor9Designul produsului11                  |
| 5                                           | Recepția la livrare și                                                                                                    |
| 5.1<br>5.2<br>5.3                           | identificarea produsului12Recepția la livrare12Identificarea produsului12Depozitare și transport13                                      |
| <b>6</b><br>6.1<br>6.2<br>6.3               | Montare13Cerințe de montare13Montarea dispozitivului14Verificarea post-instalare14                                                      |
| <b>7</b><br>7.1<br>7.2<br>7.3               | Conexiune electrică15Cerințe de conectare15Conectarea dispozitivului15Verificare post-conectare16                                       |
| 8                                           | Opțiuni de operare 16                                                                                                    |
|                                             |                                                                                                    |
| 9                                           | Integrarea sistemului 16                                                                                                    |

| 10.2                                                                                                    | Conectarea automată a SGC500 la<br>Netilion Cloud                                                                                                    |
|----------------------------------------------------------------------------------------------------|----------------------------------------------------------------------------------------------------|
| 10.3                                                                                                    | Conectarea manuală a SGC500 la                                                                                                    |
| 10.4                                                                                                    | Netilion Cloud                                                                                                    |
| 10.4<br>10.5                                                                                                    | Conectarea la rețeaua de teren 21                                                                                                    |
| 10.5                                                                                                    | Conectarea la galeway-ui de teren 22<br>Conectarea la EthorNot/IP                                                                                                    |
| 10.0                                                                                                    |                                                                                                    |
| 11                                                                                                    | FieldEdge SGC500 și                                                                                                    |
|                                                                                                    | Netilion 23                                                                                                    |
| 11.1                                                                                                    | Utilizarea FieldEdge SGC500 în                                                                                                    |
|                                                                                                    | Netilion 23                                                                                                    |
| 11.2                                                                                                    | Despre Netilion 24                                                                                                    |
| 12                                                                                                    | Întreținere                                                                                                    |
|                                                                                                    |                                                                                                    |
|                                                                                                    |                                                                                                    |
| 13                                                                                                    | Diagnosticare și depanare 25                                                                                                    |
| <b>13</b><br>13.1                                                                                                    | Diagnosticare și depanare 25<br>Depanare 25                                                                                                    |
| <b>13</b><br>13.1<br>13.2                                                                                                    | Diagnosticare și depanare25Depanare25Dispozitivul FieldEdge este defect25                                                                                                    |
| 13<br>13.1<br>13.2<br>14                                                                                                    | Diagnosticare și depanare25Depanare25Dispozitivul FieldEdge este defect25Actualizări de software26                                                                                                    |
| <ul> <li><b>13</b></li> <li>13.1</li> <li>13.2</li> <li><b>14</b></li> <li><b>15</b></li> </ul>                                  | Diagnosticare și depanare 25         Depanare                                                                                                    |
| 13<br>13.1<br>13.2<br>14<br>15                                                                                                   | Diagnosticare și depanare 25         Depanare                                                                                                    |
| 13<br>13.1<br>13.2<br>14<br>15                                                                                                   | Diagnosticare și depanare25Depanare25Dispozitivul FieldEdge este defect25Actualizări de software26Numărul de serie aldispozitivului SGC50026                                                                                                 |
| <ol> <li>13</li> <li>13.1</li> <li>13.2</li> <li>14</li> <li>15</li> <li>16</li> </ol>                                           | Diagnosticare și depanare25Depanare25Dispozitivul FieldEdge este defect25Actualizări de software26Numărul de serie al<br>dispozitivului SGC50026Reparații26                                                                                  |
| <ul> <li><b>13</b></li> <li>13.1</li> <li>13.2</li> <li><b>14</b></li> <li><b>15</b></li> <li><b>16</b></li> <li>16.1</li> </ul> | Diagnosticare și depanare25Depanare25Dispozitivul FieldEdge este defect25Actualizări de software26Numărul de serie al<br>dispozitivului SGC50026Reparații26Informații generale26                                                             |
| <ul> <li>13</li> <li>13.1</li> <li>13.2</li> <li>14</li> <li>15</li> <li>16</li> <li>16.1</li> <li>16.2</li> </ul>               | Diagnosticare și depanare25Depanare25Dispozitivul FieldEdge este defect25Actualizări de software26Numărul de serie al<br>dispozitivului SGC50026Reparații26Informații generale26Încetarea abonamentului de servicii                          |
| <ul> <li>13</li> <li>13.1</li> <li>13.2</li> <li>14</li> <li>15</li> <li>16</li> <li>16.1</li> <li>16.2</li> </ul>               | Diagnosticare și depanare25Depanare25Dispozitivul FieldEdge este defect25Actualizări de software26Numărul de serie al<br>dispozitivului SGC50026Reparații26Informații generale26Incetarea abonamentului de servicii<br>Netilion27            |
| <ul> <li>13</li> <li>13.1</li> <li>13.2</li> <li>14</li> <li>15</li> <li>16</li> <li>16.1</li> <li>16.2</li> <li>16.3</li> </ul> | Diagnosticare și depanare25Depanare25Dispozitivul FieldEdge este defect25Actualizări de software26Numărul de serie al<br>dispozitivului SGC50026Reparații26Informații generale26Incetarea abonamentului de servicii<br>Netilion27Returnare27 |

## 1 Istoric revizuiri

| Versiune produs | Instrucțiuni de operare     | Modificări                                                                                                    | Comentarii        |
|-----------------|-----------------------------|----------------------------------------------------------------------------------------------------|-------------------|
| 01.00.00        | BA02035S/04/RO/01.20        | -                                                                                                    | Versiune inițială |
| 02.00.00        | BA02035S/04/RO/02.20        | EtherNet/IP<br>Capitole noi și modificări                                                                                                    | -                 |
| 02.00.00        | BA02035S/04/RO/03.21        | Secțiunea 9: modificări                                                                                                    | -                 |
| 02.00.00        | BA02035S/04/RO/<br>04.23-00 | Modbus TCP<br>Secțiunea "Model licență" a<br>fost eliminată.<br>Secțiunile "Diagnosticare și<br>depanare", (actualizări de<br>software) și "Reparații" au<br>fost revizuite.<br>Alte modificări minore | -                 |

## 2 Despre acest document

### 2.1 Funcția documentului

Prezentele instrucțiuni de utilizare conțin toate informațiile necesare în diferite faze ale ciclului de viață al dispozitivului: de la identificarea produsului, recepție și depozitare la livrare, montare, conectare, operare și punere în funcțiune până la depanarea defecțiunilor, întreținere și eliminare.

### 2.2 Simboluri utilizate

### 2.2.1 Simboluri de siguranță

#### A PERICOL

Acest simbol vă alertează cu privire la o situație periculoasă. Neevitarea acestei situații va avea ca rezultat vătămări corporale grave sau letale.

#### **AVERTISMENT**

Acest simbol vă alertează cu privire la o situație periculoasă. Neevitarea acestei situații poate avea ca rezultat vătămări corporale grave sau letale.

#### A PRECAUȚIE

Acest simbol vă alertează cu privire la o situație periculoasă. Neevitarea acestei situații poate avea ca rezultat vătămări corporale minore sau medii.

#### NOTÃ

Acest simbol conține informații despre proceduri și alte fapte care nu au ca rezultat vătămări corporale.

### 2.2.2 Simboluri pentru anumite tipuri de informații

| Simbol    | Semnificație                                                           |
|-----------|------------------------------------------------------------------------|
|           | Admis<br>Proceduri, procese sau acțiuni care sunt admise.              |
|           | Preferat<br>Proceduri, procese sau acțiuni care sunt preferate.        |
| ×         | <b>Interzis</b><br>Proceduri, procese sau acțiuni care sunt interzise. |
| i         | Sfat<br>Indică informații suplimentare.                                |
|           | Referire la documentație.                                              |
|           | Referire la pagină.                                                    |
|           | Referire la grafic.                                                    |
|           | Mesaj de atenționare sau pas individual care trebuie respectat.        |
| 1., 2., 3 | Serie de pași.                                                         |
| 4         | Rezultatul unui pas.                                                   |
| ?         | Ajutor în eventualitatea unei probleme.                                |
|           | Inspecție vizuală.                                                     |

### 2.2.3 Simboluri în grafice

| Simbol   | Semnificație     | Simbol         | Semnificație                |
|----------|------------------|----------------|-----------------------------|
| 1, 2, 3, | Numere elemente  | 1., 2., 3      | Serie de pași               |
| A, B, C, | Vizualizări      | A-A, B-B, C-C, | Secțiuni                    |
| EX       | Zonă periculoasă | ×              | Zonă sigură (nepericuloasă) |

### 2.3 Documentația

### FieldEdge SGC500

- Instrucțiuni de operare BA02035S
- Informații tehnice TI01525S
- Manual cu instrucțiuni de securitate SD03029S

### 2.4 Mărci comerciale înregistrate

#### EtherNet/IP™

Marcă comercială a ODVA, Inc.

### HART®

Marcă comercială înregistrată a FieldComm Group, Austin, Texas, SUA

### Modbus®

Marcă înregistrată a SCHNEIDER AUTOMATION, INC.

#### **PROFIBUS®**

Marcă comercială înregistrată a Organizației utilizatorilor PROFIBUS, Karlsruhe, Germania

### WirelessHART<sup>®</sup>

Marcă comercială înregistrată a FieldComm Group, Austin, Texas, SUA

## 3 Instrucțiuni de siguranță de bază

### 3.1 Cerințe pentru personal

Personalul de instalare, punere în funcțiune, diagnosticări și întreținere trebuie să îndeplinească următoarele cerințe:

- Specialiștii instruiți calificați trebuie să aibă o calificare relevantă pentru această funcție și sarcină specifică.
- ▶ Sunt autorizați de către proprietarul/operatorul unității.
- ► Sunt familiarizați cu reglementările federale/naționale.
- Înainte de a începe activitatea, citiți și încercați să înțelegeți instrucțiunile din manual și din documentația suplimentară, precum și certificatele (în funcție de aplicație).
- ▶ Urmați instrucțiunile și respectați condițiile de bază.

Personalul de operare trebuie să îndeplinească următoarele cerințe:

- Este instruit și autorizat în conformitate cu cerințele sarcinii de către proprietarul/ operatorul unității.
- Respectă instrucțiunile din acest manual.

### 3.2 Utilizare prevăzută

FieldEdge SGC500 trebuie instalat, conectat și configurat conform cu instrucțiunile din acest manual.

FieldEdge SGC500 nu este aprobat pentru zone periculoase.

### 3.3 Siguranța la locul de muncă

Pentru intervențiile asupra dispozitivului și lucrul cu dispozitivul:

 Purtați echipamentul individual de protecție necesar în conformitate cu reglementările federale/naționale.

### 3.4 Siguranța operațională

Pericol de rănire!

- Utilizați dispozitivul numai dacă este în stare tehnică adecvată, fără erori și defecțiuni.
- ► Operatorul este responsabil pentru utilizarea fără interferențe a dispozitivului.

#### Modificările aduse dispozitivului

Modificările neautorizate ale dispozitivului nu sunt permise și pot duce la pericole care nu pot fi prevăzute:

► Dacă sunt totuși necesare modificări, consultați-vă cu Endress+Hauser.

### 3.5 Siguranța produsului

SGC500 îndeplinește cerințele Directivelor UE conform marcajului CE.

### 3.6 Securitate IT

Furnizăm o garanție numai dacă dispozitivul este instalat și utilizat conform descrierii din Instrucțiunile de utilizare. Dispozitivul este echipat cu mecanisme de securitate pentru protecție împotriva oricăror modificări accidentale ale setărilor dispozitivului.

Măsurile de securitate IT aliniate cu standardele de securitate ale operatorilor și concepute pentru a asigura protecție suplimentară pentru dispozitiv și transferul datelor de pe dispozitiv trebuie să fie implementate chiar de operatori.

## 4 Descrierea produsului

### 4.1 Funcție

Dispozitivul FieldEdge SGC500 permite conectarea unor dispozitive de teren dintr-o instalație industrială la Netilion Cloud. Transmisia datelor se realizează prin intermediul conexiunii de internet a instalației. Informațiile necesare pentru serviciile Netilion sunt citite regulat de pe dispozitivele de teren și salvate în Netilion Cloud.

Utilizarea datelor transmise prin următoarele servicii:

- Netilion Connect sau
- Servicii Netilion

#### **Netilion Connect**

Datele transmise pot fi regăsite direct prin intermediul unei interfețe de software (Interfața de programare a aplicațiilor REST JSON (API)) și integrate într-o aplicație pentru utilizatori.

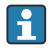

Interfața de programare a aplicațiilor (API) este furnizată ca parte a abonamentului Netilion Connect.

#### Servicii Netilion

Datele transmise permit servicii Netilion digitale, cum ar fi Analytics, Health, Library și Value.

## 4.2 Aplicație

FieldEdge SGC500 constă în hardware și software Endress+Hauser.

FieldEdge conectează terenul la Netilion Cloud. FieldEdge este instalat într-un dulap într-un sistem de automatizare și este conectat în permanență la rețeaua de teren și, printr-o a doua rețea, la internet. Informațiile citite de dispozitivele de teren sunt interpretate și transmise la Netilion Cloud prin conexiunea la internet.

Software-ul Endress+Hauser oferă următoarele:

• Conexiune doar în citire la dispozitive de teren printr-o varietate de protocoale Fieldbus și gateway-uri de teren.

Accesul de scriere al dispozitivului de teren opțional este documentat în serviciile Netilion și necesită confirmare din partea utilizatorului.

- Procesarea datelor și transmisia criptată a datelor exclusiv către Netilion Cloud.
- Preluare specifică a datelor pentru serviciile digitale la care utilizatorul s-a abonat în Netilion.
- Actualizările automate se execută în fundal: actualizări de securitate, modificări de software și îmbunătățiri funcționale.
- Nu este realizată nicio prevedere pentru comunicațiile primite de pe internet și trebuie să fie blocate în paravanul de protecție al sistemului. Direcționarea către rețeaua de teren nu este posibilă.

### 4.3 Proiectarea sistemului

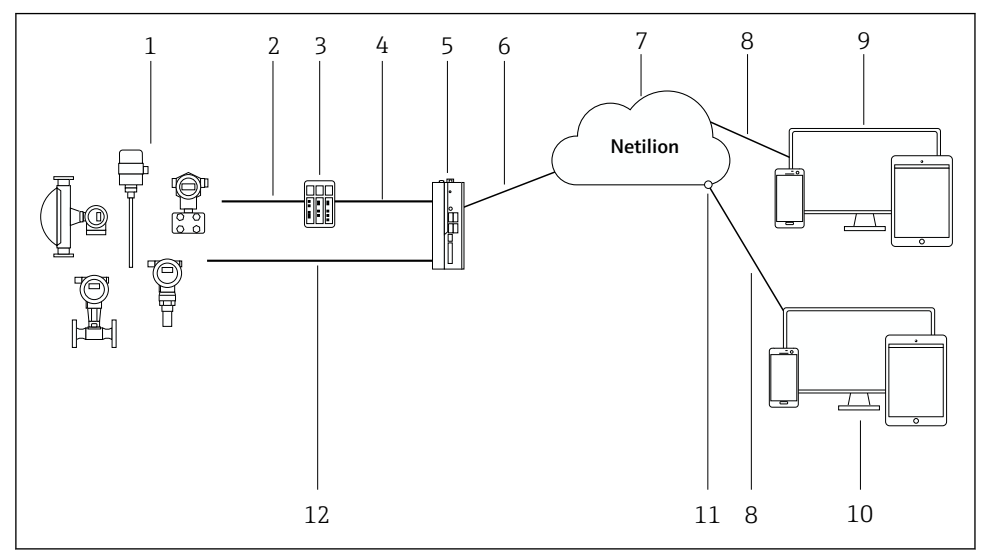

#### 🖻 1 🛛 Structura rețelei

- 1 Dispozitive de teren Endress+Hauser și dispozitive de teren terțe
- 2 Comunicare Fieldbus
- 3 Gateway-uri de teren acceptate pentru conversie protocol de la protocol Fieldbus la un protocol IP
- 4 Comunicare Ethernet
- 5 FieldEdge SGC500, citește datele dispozitivului de teren și le transmite în condiții de siguranță la Netilion Cloud
- 6 Conexiune internet WAN https, conexiune pe partea instalației
- 7 Netilion Cloud
- 8 Conexiune internet https
- 9 Servicii Netilion: aplicația Netilion Service bazată pe browser de internet
- 10 Aplicație pentru utilizatori
- 11 Netilion Connect: interfață de programare a aplicațiilor (API)
- 12 Ethernet industrial
- Pentru informații detaliate despre Netilion Connect, consultați: https://developer.netilion.endress.com/discover
  - Pentru informații detaliate despre serviciile Netilion, consultați: https://netilion.endress.com

### 4.4 Comunicație și procesarea datelor

| Comunicație Fieldbus acceptată | Conexiune la FieldEdge                               |
|--------------------------------|------------------------------------------------------|
| HART                           | Fieldbus prin gateway de teren la conexiune Ethernet |
| WirelessHART                   |                                                      |

| Comunicație Fieldbus acceptată | Conexiune la FieldEdge                     |
|--------------------------------|--------------------------------------------|
| PROFIBUS                       |                                            |
| Modbus TCP                     | Direct prin conexiune Ethernet industrială |
| EtherNet/IP                    |                                            |

| FieldEdge        | Conexiune la Netilion Cloud     |
|------------------|---------------------------------|
| FieldEdge SGC500 | Conexiune internet: WAN – https |

### 4.5 Designul produsului

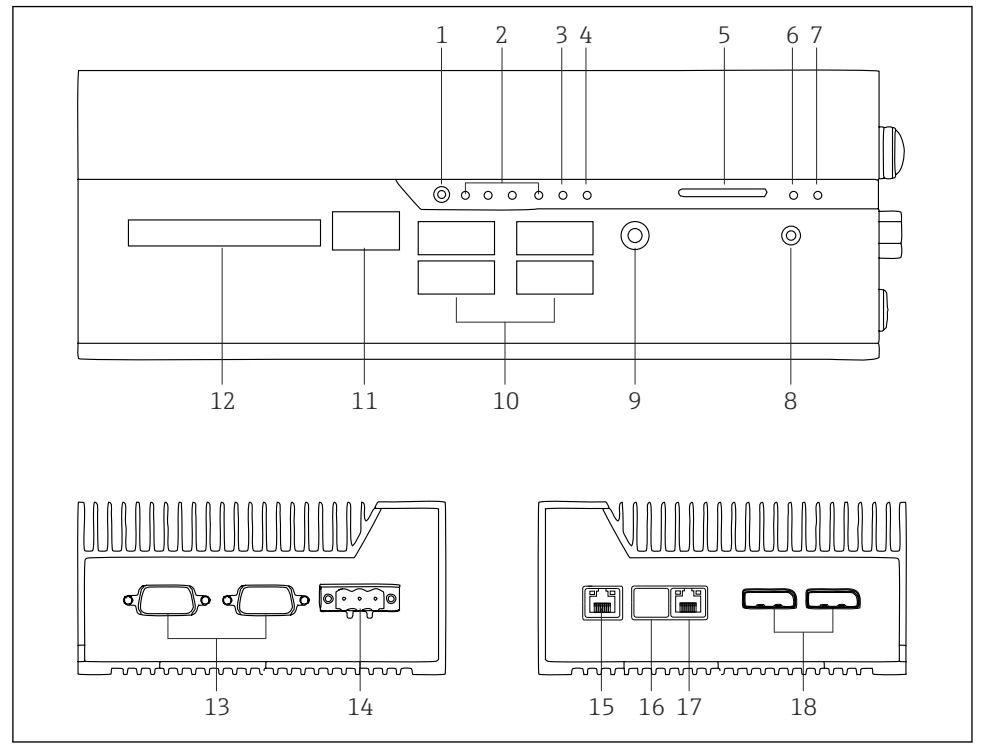

- 2 FieldEdge SGC500
- 1 Mod comutare utilizator
- 2 LED-uri
- 3 Ceas de gardă
- 4 LED (neutilizat)
- 5 Slot de card SD (neutilizat)
- 6 LED de alimentare
- 7 LED-ul unității hard disk HDD
- 8 Comutator PORNIRE
- 9 Conexiune audio (neutilizată)
- 10 USB 3.0 (neutilizat)
- 11 Magistrală CAN (neutilizată)
- 12 DIO (neutilizat)
- 13 Porturi RS-232/422/485 COM (neutilizate)
- 14 Sursă de alimentare cu energie electrică
- 15 GbE LAN
- 16 GbE LAN (neutilizat)
- 17 GbE LAN
- 18 Port afișaj (neutilizat)

## 5 Recepția la livrare și identificarea produsului

### 5.1 Recepția la livrare

- Verificați dacă ambalajul prezintă deteriorări vizibile rezultate în urma transportului.
- Pentru a evita deteriorarea, scoateți cu atenție ambalajul.
- Păstrați toate documentele însoțitoare.

Sistemul nu trebuie pus în funcțiune dacă s-au depistat deteriorări în prealabil. Urmați instrucțiunile pe site-ul web https://netilion.endress.com/legal/terms-of-service. Returnați SGC500 atunci când vi se cere să faceți acest lucru de către Endress+Hauser. Utilizați ambalajul original dacă este posibil.

Dispozitivul este înlocuit după consultarea Endress+Hauser, și trebuie returnat numai la cerere.

### 5.1.1 Conținutul pachetului livrat

Conținutul pachetului livrat include:

- SGC500
- 1 × conector bloc de borne pentru alimentare
- 1 × clemă de fixare pentru montarea șinei DIN
- 1 × capac de protecție împotriva prafului
- 1 × documentație

## 5.2 Identificarea produsului

### 5.2.1 Plăcuța de identificare

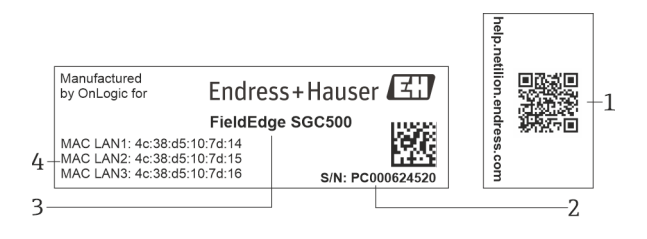

#### 🖻 3 Plăcuță de identificare SGC500

- 1 Cod QR cu legătură la pagina de ajutor Netilion
- 2 Număr de serie Endress+Hauser
- 3 Nume produs Endress+Hauser
- 4 Adresele MAC ale conexiunilor LAN

Nu utilizați adresa LAN 2 MAC, deoarece această interfață nu este utilizată.

### 5.2.2 Adresa producătorului

| Hardware                                  | Software                            |
|-------------------------------------------|-------------------------------------|
| Fabricat de OnLogic pentru Endress+Hauser | Endress+Hauser Process Solutions AG |
| OnLogic                                   | Christoph Merian-Ring 12            |
| 35 Thompson St, South                     | CH-4153 Reinach                     |
| Burlington, VT                            | Elveția                             |
| 05403                                     | www.endress.com                     |
| Statele Unite ale Americii                |                                     |

### 5.3 Depozitare și transport

Transportați întotdeauna produsul în ambalajul original.

### 5.3.1 Interval de temperatură ambiantă

–25 la 70 °C (–13 la 158 °F)

### 5.3.2 Temperatură de depozitare

-40 la 85 °C (-40 la 185 °F)

### 5.3.3 Umiditate

14

0 la 90 %, fără condensare

### 5.3.4 Rezistență la vibrații

Testat în conformitate cu

- IEC 60068-2-64
- MIL-STD-810G

### 5.3.5 Rezistență la șocuri

Testat în conformitate cu

- IEC 60068-2-27
- MIL-STD-810G

## 6 Montare

### 6.1 Cerințe de montare

Pentru a asigura buna funcționare a SGC500, vă rugăm să țineți cont de următoarele:

- Tensiune de alimentare 9 la 36  $V_{DC}$
- Interval de temperatură ambientală –25 la 70 °C (–13 la 158 °F)
- Umiditate relativă de 0 la 90 % fără condensare
- Rezistență la vibrații conform standardului IEC 60068-2-64

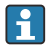

Atunci când alegeți amplasarea SGC500, asigurați-vă că este posibilă conectarea la internet și la rețeaua de teren.

### 6.2 Montarea dispozitivului

Dimensiunile SGC500: 56 mm (2,20 in) · 154 mm (6,06 in) · 119 mm (4,69 in)

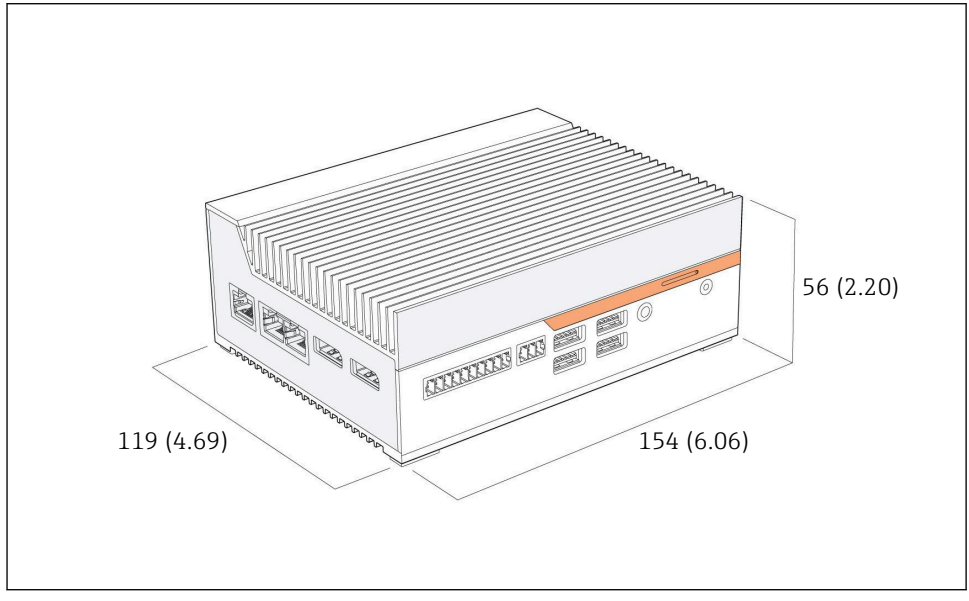

🖻 4 Dimensiunile SGC500, unitate tehnologică: mm (in)

Montarea pe șine DIN

- 1. Fixați clema pentru șină DIN furnizată pe SGC500.
- 2. Montați SGC500 pe o șină DIN într-un dulap de sistem.

Este necesar spațiu suficient în jurul SGC500 pentru dispersarea căldurii.

### 6.3 Verificarea post-instalare

| Sunt componentele montate nedeteriorate (inspecție vizuală)?                                                                      |  |
|----------------------------------------------------------------------------------------------------|--|
| Corespund toate componentele specificațiilor necesare? De exemplu:<br><ul> <li>Temperatură ambiantă</li> <li>Umiditate</li> </ul> |  |
| Sunt strânse bine toate șuruburile de fixare?                                                                                     |  |
| SGC500 este montat corect pe șina DIN?                                                                                            |  |
| SGC500 este montat pentru o dispersie optimă a căldurii cu aripioare de răcire aliniate vertical?                                 |  |

ł

Alimentarea cu energie electrică se realizează corect?

Polaritatea alimentării cu energie electrică se realizează corect?

## 7 Conexiune electrică

### 7.1 Cerințe de conectare

Trebuie îndeplinite următoarele condiții:

- Asigurați-vă că ați scos de sub tensiune cablul în momentul conectării la SGC500
- Vă rugăm să respectați instrucțiunile de conectare din acest manual
- Tensiune de alimentare: 9 la 36 V<sub>DC</sub>
- Fluctuație de tensiune permisă: ± 10%
- Consum energetic: 60 W

### 7.2 Conectarea dispozitivului

#### 7.2.1 Conectarea tensiunii de alimentare

### NOTÃ

#### Deteriorarea dispozitivului

▶ Nu deschideți carcasa dispozitivului FieldEdge SGC500.

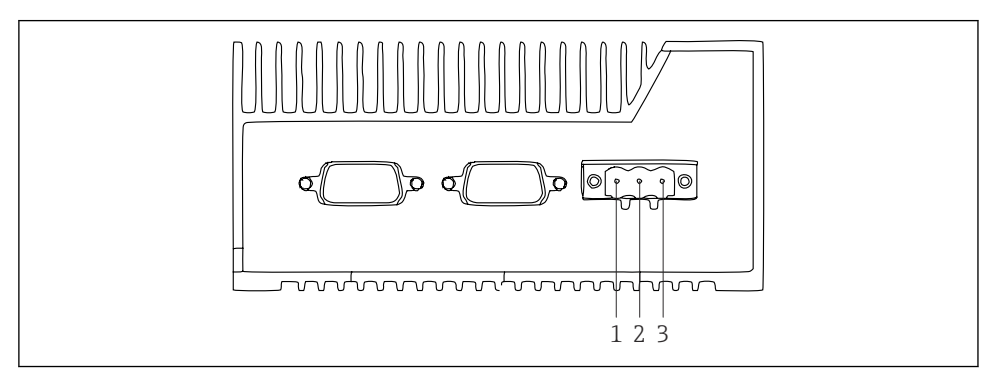

🗉 5 Alimentare cu energie electrică la SGC500, priză pentru conector cu 3 pini

- *1 Tensiune de alimentare, pol negativ*
- 2 Neutilizat
- 3 Tensiune de alimentare, pol pozitiv

Un conector cu 3 pini pentru tensiunea de alimentare este inclus în pachetul livrat.

#### Conectarea conectorului cu 3 pini pentru tensiunea de alimentare

1. Conectați polul negativ al tensiunii de alimentare la borna 1 (–).

- 2. Conectați polul pozitiv al tensiunii de alimentare la borna 3 (+).
- [•] Conectarea tensiunii de alimentare: → 🖺 16

#### 7.2.2 Conectarea interfețelor LAN

Conectarea interfețelor LAN:  $\rightarrow \square 16$ 

### 7.3 Verificare post-conectare

| Este dispozitivul nedeteriorat (inspecție vizuală)? Sunt cablurile nedeteriorate (inspecție vizuală)? |  |
|----------------------------------------------------------------------------------------------------|--|
| Corespunde tensiunea de alimentare cu specificațiile de pe plăcuța de identificare?                   |  |
| A fost conectată corect tensiunea de alimentare?                                                      |  |

## 8 Opțiuni de operare

SGC500 poate fi conectat pentru configurare locală printr-un notebook cu o conexiune la rețea. SGC500 poate fi configurat cu un browser web precum Chrome sau Firefox.

## 9 Integrarea sistemului

Integrarea sistemului se realizează prin intermediul Netilion și este efectuată automat în fundal, conform descrierii. De îndată ce a fost stabilită o conexiune la internet pentru SGC500, acesta este vizibil pe Netilion Cloud și poate fi comandat de acolo.

## 10 Punere în funcțiune

### 10.1 Conectarea SGC500

### 10.1.1 Interfețe separate pentru internet și rețeaua de teren

- Recomandăm utilizarea unor rețele diferite pentru internet și rețeaua de teren, conform descrierii din această secțiune.
  - Setările paravanului de protecție al sistemului nu blochează solicitările autorizate de la internet la rețeaua de teren și permit accesul la Netilion prin site-ul web https://\*.netilion.endress.com. Sunt utilizate site-urile web https://api.netilion.endress.com și https://downloads.netilion.endress.com.

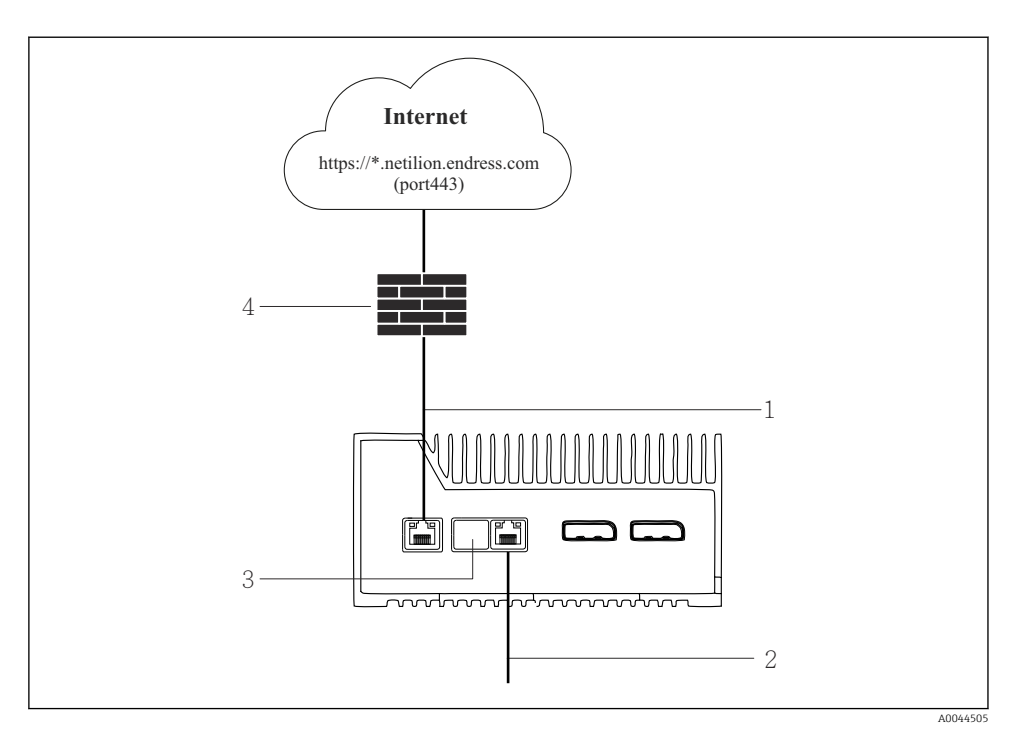

🖻 6 Interfețe separate pentru internet și rețeaua de teren

- 1 Interfață LAN1 (WAN 1 cloud) pentru internet
- 2 Interfață LAN3 pentru Fieldbus
- 3 LAN2 neutilizat
- 4 Paravan de protecție sistem

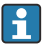

Cablurile Ethernet nu sunt incluse în conținutul pachetului livrat.

- 1. Conectați cablul Ethernet pentru conexiunea de internet la LAN1 (WAN 1 cloud) al SGC500.
- 2. Conectați cablul Ethernet pentru rețeaua de teren la LAN3 de la SGC500.
- 3. Puneți un capac de protecție împotriva prafului pe conexiunea LAN care nu este utilizată.
- 4. Conectați tensiunea de alimentare. → 🖺 15
  - └ LED-ul de alimentare de pe SGC500 trebuie să fie aprins în albastru.

#### 10.1.2 Interfața comună pentru internet și rețeaua de teren

- Recomandăm utilizarea unor rețele diferite pentru internet și rețeaua de teren.
   → 

   16
  - Dacă este configurată o singură rețea pentru internet și rețeaua de teren, trebuie utilizată interfața LAN1 (WAN 1 cloud).
  - Setările paravanului de protecție al sistemului nu blochează solicitările autorizate de la internet la rețeaua de teren și permit accesul la Netilion prin site-ul web https://\*.netilion.endress.com. Sunt utilizate site-urile web https://api.netilion.endress.com și https://downloads.netilion.endress.com.

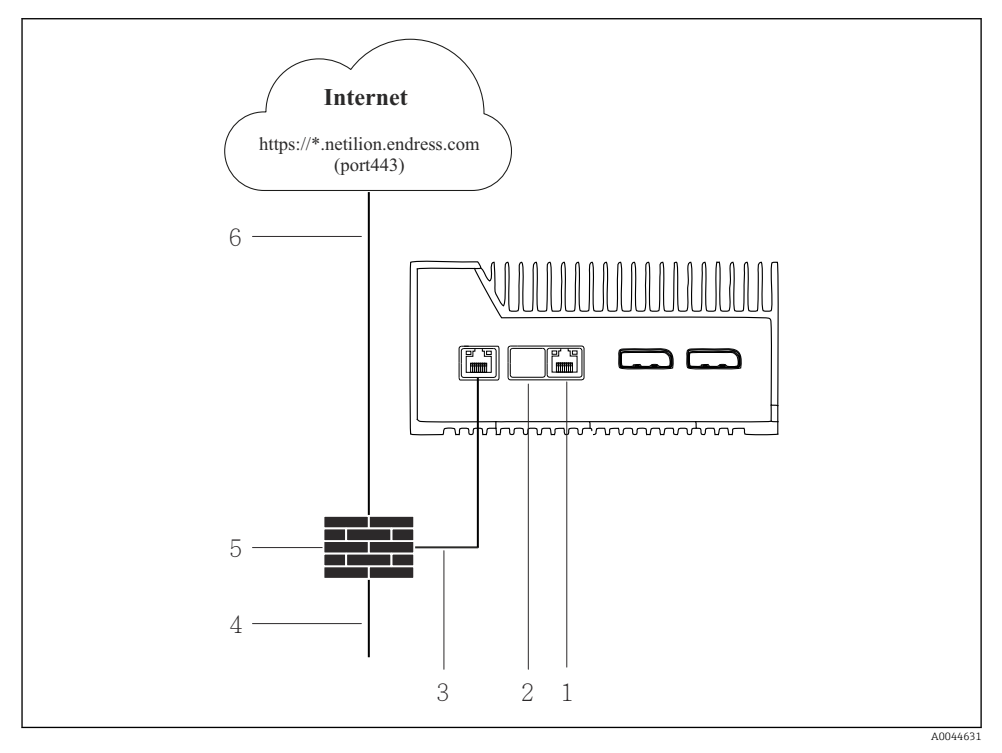

🖻 7 🛛 Interfața comună pentru internet și rețeaua de teren

- 1 LAN3 neutilizat
- 2 LAN2 neutilizat
- 3 LAN1 (WAN 1 cloud)
- 4 Rețea de teren
- 5 Paravan de protecție sistem
- 6 Conexiune internet

Cablurile Ethernet nu sunt incluse în conținutul pachetului livrat.

- 1. Conectați cablul Ethernet de la paravanul de protecție al sistemului la LAN1 (WAN 1 cloud) al SGC500.
- 2. Puneți un capac de protecție împotriva prafului pe interfețele LAN care nu sunt utilizate.
- 3. Conectați rețeaua de teren la paravanul de protecție al sistemului.
- 4. Conectați internetul la paravanul de protecție al sistemului.
- 5. Conectați tensiunea de alimentare.  $\rightarrow \cong 15$ 
  - └ LED-ul de alimentare de pe SGC500 trebuie să fie aprins în albastru.

📪 Dacă este utilizată numai conexiunea LAN1, conexiunea EtherNet/IP nu este acceptată.

### 10.2 Conectarea automată a SGC500 la Netilion Cloud

#### Cerințe

Este stabilit accesul la Netilion Endress+Hauser.

- 1. Conectați-vă la Netilion Endress+Hauser https://netilion.endress.com/app/id/.
- 2. În Netilion, utilizați funcția de navigare pentru a deschide pagina **Edge Devices**.
- 3. Selectați SGC500 pe pagina Edge Devices.
  - ← Atunci când dispozitivul SGC500 s-a conectat la Netilion Cloud, apare un punct verde lângă SGC500.
- Dacă SGC500 nu se afișează cu un punct verde, așteptați câteva minute și reîmprospătați lista de dispozitive de graniță (F5).

### 10.3 Conectarea manuală a SGC500 la Netilion Cloud

În cazul în care conectarea automată a SGC500 la Netilion Cloud a eșuat, conectați manual SGC500 la Netilion Cloud.

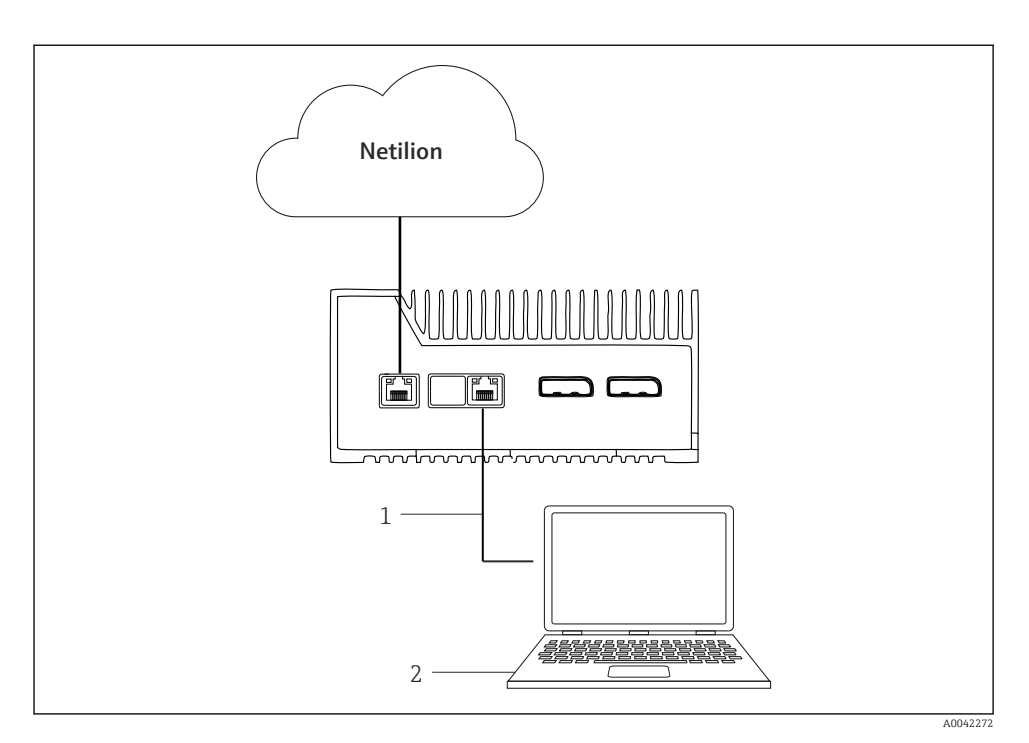

1 Cablul Ethernet dintre notebook și LAN3

2 Notebook cu browser web pentru configurare

- 1. Conectați notebook-ul prin intermediul unui cablu Ethernet la LAN3 de la SGC500.
- 2. Deschideți un browser web.
- 3. Introduceți URL-ul **169.254.1.1**.
  - ← Aplicația SGC500 se deschide.
- 4. Autentificați-vă. Nume de utilizator: *admin*. Parolă: *numărul de serie al dispozitivului SGC500*.

- 5. Urmați instrucțiunile aplicației SGC500 și efectuați configurarea.
- 1 În cazul în care conectarea la Netilion eșuează, verificați disponibilitatea DNS.

Verificați următoarele scenarii DNS în rețeaua SGC500:

**Scenariul 1:** accesul la internet a SGC500 prin intermediul serverului proxy (recomandat).

**1a:** SGC500 poate accesa serverul proxy cu adresa IP proxy. Proxy este configurat în aplicația SGC500 cu adresa IP. SGC500 nu necesită o configurare DNS.

**1b:** SGC500 poate accesa serverul proxy cu numele proxy. Proxy este configurat în aplicația SGC500 cu numele proxy. SGC500 necesită acces la un server DNS pentru a rezolva numele proxy.

Scenariul 2: SGC500 poate accesa direct site-ul web https://\*.netilion.endress.com, nu este disponibil niciun server proxy. Nu este recomandat deoarece nu există niciun paravan de protecție. SGC500 necesită acces la un server DNS pentru a rezolva \*.netilion.endress.com.

- 6. Imediat ce conexiunea la internet a fost stabilită, deconectați cablul Ethernet la SGC500 de la LAN3.
- 7. Conectați cablul Ethernet pentru rețeaua de teren la LAN3 de la SGC500.
- 8. Conectați SGC500 la Netilion Cloud.  $\rightarrow \square$  19

Numărul de serie se află pe plăcuța de identificare și în secțiunea "Actualizări de software"  $\rightarrow \cong 26$ .

Nu este posibilă conectarea la aplicația SGC500:

- 1. Verificați setările TCP/IP de pe notebook-ul conectat.
- 2. Permiteți alocarea automată a unei adrese IP (DHCP) sau alocarea unei adrese IP fixe.
- 3. Alternativ, configurați adresa IP 169.254.1.2 cu masca de subrețea 255.255.0.0.
- 4. Asigurați-vă, de asemenea, că nu este activată utilizarea unui proxy http.
- 5. Introduceți adresa pe un notebook în aceeași rețea https://api.netilion.endress.com/status.
  - ← Starea *I am alive (Activat)* confirmă accesul nelimitat la internet al netilion.endress.com.

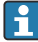

Contactați administratorul IT în cazul în care nu poate fi stabilită nicio conexiune între SGC500 și Netilion.

### 10.4 Conectarea la rețeaua de teren

### Cerințe

- Este stabilit accesul la Netilion Endress+Hauser.
- SGC500 este vizibil în Netilion Cloud.

1. Conectați-vă la Netilion Endress+Hauser https://netilion.endress.com/app/id/.

- 2. Utilizați funcția de navigare în Netilion pentru a deschide pagina **Edge Device**.
- 3. Pe pagina **Edge Devices**, faceți clic pe dispozitivul **SGC500** relevant.
  - ← Se afișează pagina "Edge Device Details" (Detalii Edge Device).
- 4. În secțiunea "Network Interfaces" (Interfețe rețea), faceți clic pe LAN3.
  - 🕒 🤄 Se afișează pagina "Network Interface Details" (Detalii interfață de rețea).
- 5. Faceți clic pe **Edit (Editare)**.
- 6. Configurați setările IP ale rețelei de teren.
- 7. Salvați setările făcând clic pe Save (Salvare).
- 8. Așteptați ca setările să fie actualizate.
- 9. Utilizați F5 pentru a reîmprospăta lista de dispozitive de graniță.
  - └ Dispozitivul SGC500 se afișează cu un punct verde.
- **10.** Fieldbus prin gateway de teren:  $\rightarrow \cong$  22. EtherNet/IP:  $\rightarrow \cong$  23

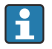

Conectarea la dispozitivele de teren sau la gateway-urile de teren este posibilă numai în rețeaua de teren configurată. Pozarea subrețelei nu este acceptată.

### 10.5 Conectarea la gateway-ul de teren

- Această secțiune nu se aplică la EtherNet/IP.
- Pentru informații detaliate despre Modbus Value Mapping: https://help.netilion.endress.com/

#### Cerințe

- Este stabilit accesul la Netilion Endress+Hauser.
- Dispozitivul SGC500 este conectat la Netilion Cloud.
- 1. Conectați-vă la Netilion Endress+Hauser https://netilion.endress.com/app/id/.
- 2. Utilizați funcția de navigare în Netilion pentru a deschide pagina Edge Device.
- 3. Pe pagina Edge Devices, faceți clic pe dispozitivul SGC500 relevant.
  - └ Se afișează pagina "Edge Device Details" (Detalii Edge Device).
- 4. În secțiunea "Field Gateways" (Gateway-uri de teren), faceți clic pe Create (Creare).
  - 🕒 Se afișează pagina "Create Field Gateway" (Creare gateway de teren).
- 5. Selectați tipul de gateway de teren.
- 6. Introduceți setările pentru gateway-ul de teren.
- 7. Salvați setările făcând clic pe Save (Salvare).
- 8. Așteptați ca setările să fie actualizate.
- 9. Utilizați **F5** pentru a reîmprospăta lista de dispozitive de graniță.
  - Dispozitivul SGC500 se afișează cu un punct verde.
     Gateway-ul de teren configurat este conectat la SGC500.

- 10. Repetați acești pași dacă este necesar un gateway de teren suplimentar.
  - └ Dispozitivul SGC500 este acum gata de utilizare cu serviciile Netilion.

### 10.6 Conectarea la EtherNet/IP

Această secțiune nu se aplică la magistralele Fieldbus care sunt conectate la SGC500 printr-un gateway de teren.

#### Cerințe

- Este stabilit accesul la Netilion Endress+Hauser.
- Dispozitivul SGC500 este conectat la Netilion Cloud.
- 1. Conectați-vă la Netilion Endress+Hauser https://netilion.endress.com/app/id/.
- 2. În Netilion, utilizați funcția de navigare pentru a deschide pagina Edge Devices.
- 3. Pe pagina Edge Devices, faceți clic pe dispozitivul SGC500 relevant.
  - └ Se afișează pagina "Edge Device Details" (Detalii Edge Device).
- 4. Faceți clic pe **Edit** (Editare).
  - 🕒 Se afișează pagina "Edge Device Details" (Detalii Edge Device).
- 5. În secțiunea "EtherNet/IP Activation Status" (Stare de activare EtherNet/IP), modificați starea în **Activate** (Activare).
- 6. Salvați setările făcând clic pe Save (Salvare).
- 7. Așteptați ca setările să fie actualizate.
- 8. Utilizați F5 pentru a reîmprospăta lista de dispozitive de graniță.
  - Dispozitivul SGC500 se afișează cu un punct verde. Rețeaua de teren Ethernet este conectată la SGC500. Dispozitivul SGC500 este acum gata de utilizare cu serviciile Netilion.

## 11 FieldEdge SGC500 și Netilion

### 11.1 Utilizarea FieldEdge SGC500 în Netilion

Sunt posibile următoarele conexiuni:

- Servicii Netilion sau
- Netilion Connect

#### Servicii Netilion

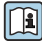

Pentru informații detaliate despre serviciile Netilion, consultați https://netilion.endress.com

#### Netilion Connect

- 👔 Pentru informații detaliate despre Netilion Connect, consultați
  - Pentru documentație privind accesarea datelor dispozitivului de teren prin API, consultați

https://developer.netilion.endress.com/discover

Pentru documentație privind accesarea datelor dispozitivului de teren prin API, consultați

https://api.netilion.endress.com/doc/v1/ sau codul QR.

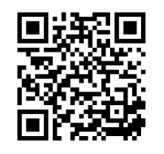

Informații pentru accesarea datelor dispozitivului de teren prin codul QR.

### 11.2 Despre Netilion

Netilion este ecosistemul IIoT al Endress+Hauser care face posibilă utilizarea aplicațiilor inteligente și conectate în rețea în cadrul internetului industrial al obiectelor. Tehnologiile de internet revoluționare și sigure fac posibile aceste servicii digitale, în combinație cu tehnologiile proceselor de producție industriale. Toate serviciile noastre Netilion sunt simplu și ușor de pus în funcțiune.

| Mai multe informații despre Netilion | Ajutor Netilion                                                                                                    |
|--------------------------------------|----------------------------------------------------------------------------------------------------|
| netilion.endress.com                 | I The International International Internatio |

## 12 Întreținere

Îndepărtați regulat impuritățile de pe carcasă.

Respectați următoarele atunci când efectuați curățarea:

- Folosiți o lavetă umedă
- Nu utilizați aditivi chimici
- Nu este necesară nicio întreținere locală, deoarece actualizările se derulează în mod automat în fundal.

#### 13 Diagnosticare și depanare

#### 13.1Depanare

| Defecțiune                                                                           | Depanare                                                                                                    |
|--------------------------------------------------------------------------------------|----------------------------------------------------------------------------------------------------|
| Dispozitivul FieldEdge nu apare în Netilion Cloud                                    | <ul> <li>Verificați conexiunea la internet</li> <li>Verificați conexiunea cablului Ethernet →          16     </li> <li>Verificați setările IP ale FieldEdge</li> <li>Verificați paravanul de protecție</li> </ul> |
| Dispozitivul FieldEdge apare în Netilion Cloud, dar nu sunt transmise date de teren. | <ul><li>Verificați conexiunea la rețeaua de teren</li><li>Verificați setările pentru gateway-ul de teren</li></ul>                                                                                                 |

Pentru informații detaliate despre Netilion Connect, consultați: Pentru documentație privind accesarea datelor dispozitivului de teren prin API, consultati: https://developer.netilion.endress.com/discover

Dacă nu puteți remedia defecțiunea conform indicațiilor din tabel, procedați după cum urmează:

- 1. Autentificați-vă în Netilion.
- 2. Creați un tichet de asistență prin Netilion. Netilion > Select a service (Selectare serviciu) > Netilion > Main menu (Meniu principal) > Support (Asistență) > Create a ticket (Creare tichet)
  - Tichetul de solicitare de asistentă este trimis către centrul de service Endress+Hauser.

Centrul de service Endress+Hauser analizează eroarea si stabileste măsurile necesare.

Dacă centrul de service Endress+Hauser stabilește că dispozitivul FieldEdge este defect, procedati în felul următor  $\rightarrow \cong 25$ .

#### 13.2 Dispozitivul FieldEdge este defect

Centrul de service Endress+Hauser a identificat faptul că dispozitivul FieldEdge este defect si că trebuie înlocuit. Centrul de service Endress+Hauser vă va trimite un dispozitiv de înlocuire preconfigurat.

De asemenea, vi se va solicita să returnați dispozitivul FieldEdge defect către Endress+Hauser sau să distrugeți și să eliminați ca deseu dispozitivul FieldEdge defect.

#### Dacă dispozitivul FieldEdge este defect, procedați în felul următor:

- 1. Conform instrucțiunilor primite de la centrul de service Endress+Hauser, ștergeți datele de acces de la dispozitivul FieldEdge la Netilion Cloud pentru dispozitivul FieldEdge defect.
- 2. În Netilion, stergeti sau resetati datele de pe următoarele pagini: "Network Interface Details" (Detalii interfată de retea), "Field Gateways" (Gateway-uri de câmp) si/sau "EtherNet/IP Activation Status" (Stare activare EtherNet/IP)

- 3. În funcție de instrucțiunile primite de la centrul de service Endress+Hauser: Returnați imediat dispozitivul FieldEdge defect către Endress+Hauser sau distrugeți-l și eliminați-l ca deșeu.
- 4. Conectați, configurați și puneți în funcțiune noul dispozitiv FieldEdge conform instrucțiunilor de operare.

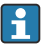

Vă recomandăm să ștergeți datele de acces/datele de utilizator de pe dispozitivul FieldEdge dacă trebuie să scoateți din funcțiune dispozitivul FieldEdge din cauza unei defecțiuni. Prin ștergerea datelor dumneavoastră, preveniți utilizarea acestora de către persoane neautorizate.

## 14 Actualizări de software

Actualizările de software reprezintă o parte integrantă a serviciilor Netilion și sunt transmise automat la SGC500. Interacțiunea sau aprobarea de către utilizator nu sunt necesare.

Puteți afla versiunea de software a dispozitivului FieldEdge în felul următor: Versiunea de software instalată în prezent pe dispozitivul FieldEdge este afișată în contul Netilion, împreună cu detaliile SGC500 ale dispozitivului SGC500 relevant.

## 15 Numărul de serie al dispozitivului SGC500

Vă rugăm să introduceți în câmp numărul de serie al dispozitivului dumneavoastră FieldEdge.

## 16 Reparații

### 16.1 Informații generale

Nu este permisă efectuarea de reparații la acest dispozitiv. În caz de probleme sau defecțiuni, contactați departamentul de service Endress+ Hauser.

Recomandare: Nu efectuați reparații la acest dispozitiv.

i

În cazul unei defecțiuni: → 🖺 25

### 16.2 Încetarea abonamentului de servicii Netilion

Pentru a vă protecția datelor și/sau sistemul împotriva accesului neautorizat, vă recomandăm să casați dispozitivul FieldEdge. În acest scop, vă recomandăm să acționați conform următoarelor indicații: Publicația specială NIST 800-88, Revizia 1: Indicații igienizarea fluidelor

Dacă nu doriți să casați dispozitivul FieldEdge, vă recomandăm să ștergeți imediat software-ul de pe dispozitivul FieldEdge. Pentru informații suplimentare, contactați centrul de service Endress+Hauser.

După consultarea cu centrul de service Endress+Hauser, puteți returna dispozitivul FieldEdge.

### 16.3 Returnare

Vă rugăm să vă consultați cu centrul de service Endress+Hauser înainte de a returna dispozitivul către Endress+Hauser.

Ar putea fi necesar să returnați dispozitivul dacă:

- Dispozitivul FieldEdge este defect → 
   <sup>(2)</sup> 25
- Abonamentul de servicii Netilion a încetat  $\rightarrow$  🗎 27

### 16.4 Eliminare ca deșeu

#### Dacă trebuie să eliminați ca deșeu FieldEdge, procedați în felul următor:

- 1. După primirea instrucțiunilor relevante de la centrul de service Endress+Hauser, ștergeți datele de acces de la dispozitivul FieldEdge la Netilion Cloud pentru dispozitivul FieldEdge defect.
- 2. În Netilion, ștergeți sau resetați datele de pe următoarele pagini: "Network Interface Details" (Detalii interfață de rețea), "Field Gateways" (Gateway-uri de câmp) și/sau "EtherNet/IP Activation Status" (Stare activare EtherNet/IP)
- 3. Distrugeți dispozitivul FieldEdge defectiv și eliminați-l ca deșeu. Respectați următoarele instrucțiuni.
- Vă recomandăm să ștergeți datele de acces/datele de utilizator de pe dispozitivul FieldEdge dacă trebuie să elimina ca deșeu dispozitivul FieldEdge. Prin ștergerea datelor, preveniți orice utilizare necorespunzătoare a datelor dumneavoastră.
  - Înainte de a elimina de deșeu sau casa dispozitivul FieldEdge, vă recomandăm că acționați în conformitate cu următoarele indicații: Publicația specială NIST 800-88, Revizia 1: Indicații igienizarea fluidelor

# X

Dacă este solicitat de Directiva 2012/19/UE privind deșeurile de echipamente electrice și electronice (DEEE), produsele Endress+Hauser sunt marcate cu simbolul ilustrat pentru a reduce eliminarea DEEE ca deșeuri municipale nesortate. Aceste produse nu trebuie eliminate ca deșeuri municipale nesortate și pot fi returnate la Endress+Hauser pentru eliminare în condițiile stipulate în Termenii și condițiile generale sau conform convenției individuale stabilite Endress+Hauser.

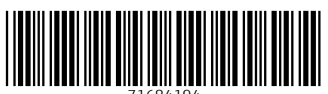

71684194

## www.addresses.endress.com

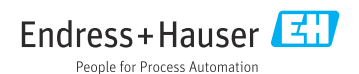